# **Midwest AMCP 2024 Days of Education Sponsorship Instructions**

#### Sign up for your Sponsorship (please see instructions below)

Note - you must complete your sponsorship reservation before you can register and use your comp(s).

There are lots of ways to support the Midwest AMCP Day of Education! Sponsors are for each location - sponsor both locations and receive a 50% discount off the second sponsorship!

Questions, contact midwest@amcp.org.

Ready to commit? Sign up for Your Sponsorship Once you have purchased your sponsorship, a link to register and your comp code will be on the receipt.

| Sponsorship Benefit                                                                                                    | Platinum Sponsor: \$4,000 | Gold Sponsor: \$2,000 | Silver Sponsor: \$1,000 |
|----------------------------------------------------------------------------------------------------|---------------------------|-----------------------|-------------------------|
| Registrations included per event                                                                                                    | 2                         | 1                     | 1                       |
| Logo displayed on Midwest AMCP website and event signs                                                                                     | $\checkmark$              | ~                     | $\checkmark$            |
| Sponsor advertisement or logo<br>on screens during event breaks                                                                            | $\checkmark$              | ~                     | -                       |
| One seat at pre-event<br>Board/Speaker dinner                                                                                              | $\checkmark$              | -                     | -                       |
| One attendee to a Midwest<br>AMCP Board meeting to provide<br>a brief company presentation<br>after the event                              | $\checkmark$              | -                     | -                       |
| Display table outside the event,<br>one seat at a sponsor table near<br>stage at event, and a brief<br>company mention during the<br>event | $\checkmark$              | -                     | -                       |

## Sign up for your Sponsorship

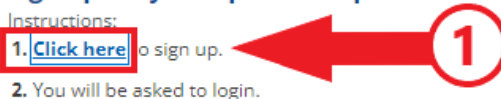

3. You will be taken to the sponsorship catalog. Please make your selection.

- 4. Click on the shopping cart icon in the upper right corner to check out and pay. If you are paying by check, choose the "Invoice me" option. If you don't have an internal customer reference number, enter "midwest".
- 5. You will receive an email with a link and code to register your comp registration(s). You can register yourself or pass the code to another individual(s) within your company.

Note: If you need your invoice later, you may find it in the "Orders & Receipts" section of your profile.

### 1. Sponsorship link: Click the link shown above from the registration site or here:

a. https://members.amcp.org/s/lt-event?id=a1mQr000002ESmaIAG#/Sponsorship

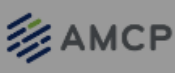

#### Midwest AMCP Sponsorship

Please make your selection below and hit the shopping cart in the upper right corner to check out. During checkout, if you don't have an internal reference number, please enter Midwest. Codes will be sent to you for your comp registration(s) by email.

#### Sponsorship Levels

Once you have added the item to your cart, click on the cart icon in the top right corner to check out

| Select | ltem |                                                                                | Item Price | Quantity | Total      |
|--------|------|--------------------------------------------------------------------------------|------------|----------|------------|
| 0      |      | Midwest Gold Sponsor - Both Locations<br>Midwest Gold Sponsor - Both Locations | \$3,000.00 | 1 🗸      | \$3,000.00 |
| 0      |      | Midwest Gold Sponso                                                            | \$2,000.00 | 1 🗸      | \$2,000.00 |
| ° 2    |      | Midwest Gold Sponso Please Wait!                                               | \$2,000.00 | 1 🗸      | \$2,000.00 |
| ۲      |      | Midwest Plat Your cart is being updated Midwest Platinum Spc ok 4              | \$6,000.00 | 1 🗸      | \$6,000.00 |
| 0      |      | Midwest Platinum Sponsor - Chicago<br>Midwest Platinum Sponsor - Chicago       | \$4,000.00 | 1 ¥      | \$4,000.00 |
| 0      |      | Midwest Platinum Sponsor - Detroit<br>Midwest Platinum Sponsor - Detroit       | \$4,000.00 | 1 🗸      | \$4,000.00 |
| 0      |      | Midwest Silver Sponsor - Both<br>Midwest Silver Sponsor - Both                 | \$1,500.00 | 1 🗸      | \$1,500.00 |
| 0      |      | Midwest Silver Sponsor - Chicago<br>Midwest Silver Sponsor - Chicago           | \$1,000.00 | 1 🗸      | \$1,000.00 |
| 0      |      | Midwest Silver Sponsor - Detroit<br>Midwest Silver Sponsor - Detroit           | \$1,000.00 | 1 ¥      | \$1,000.00 |
|        |      | Add To Cart 3                                                                  |            |          |            |

- 2. Select one of the 9 options:
  - a. Silver Sponsor Both Locations, Chicago, or Detroit
  - b. Gold Sponsor Both Locations, Chicago, or Detroit
  - c. Platinum Sponsor Both Locations, Chicago, or Detroit
- 3. Hit "Add To Cart" at the bottom and wait for your cart to be updated
- 4. Hit Ok when finished loading

Note: this will load on its own, but you'll still have to do step (5) of selecting the cart at the top of your screen:

| tity Price |         |
|------------|---------|
| inty Flice |         |
| \$6,000.00 | nternal |
| \$6,000.00 |         |
| 6          |         |
|            | 6       |

- 5. Go to the top of the screen and click on your cart
- 6. Hit the red "Checkout" button

| Order Total                     | \$6,000.00 | Payment Informa | ation                     |                                        |
|---------------------------------|------------|-----------------|---------------------------|----------------------------------------|
| Shopping Cart  1 Item           | \$6,000.00 | Saved Payment   | *                         |                                        |
| Discount Code                   | Apply      | Online Payment  |                           |                                        |
| Total: \$6,000.00               |            | Invoice Me      | Card                      | <b>D</b><br>US bank account            |
|                                 |            |                 | Card number               |                                        |
|                                 |            |                 | 1234 1234 1234 123        | 34 🚺 🥌 🌆                               |
| Shopping Cart                   | 1 Item     |                 | Expiration                | CVC                                    |
| Midwest Platinum Sponsor - Both | Locations  |                 | MM / YY                   | CVC                                    |
| 1 \$6,000.00                    |            |                 | Country                   |                                        |
|                                 |            |                 | United States             | `````````````````````````````````````` |
|                                 |            |                 | ZIP                       |                                        |
| Continue Shopping U             | pdate Cart |                 | 12345                     |                                        |
|                                 |            |                 | Would you like to save to | his payment method for future use?     |

You can enter credit card information and process payment, OR use a saved payment if your AMCP profile has one saved from a previous payment, OR you can ask for an invoice.
 \*The Saved Payment option looks very similar to what's added in the screenshot above

| Order Total                  | \$6,000.00    | Payment Information                                                       |
|------------------------------|---------------|---------------------------------------------------------------------------|
| Shopping Cart  1 Item        | \$6,000.00    |                                                                           |
| Discount Code                | Apply         | Online Payment * Customer Reference Number *                              |
| Total: \$6,000.0             | 0             | Don't have an internal reference number? Please input the affiliate name. |
|                              |               | Complete Transaction                                                      |
| Shopping Cart                | 1 Item        | 8                                                                         |
| Midwest Platinum Sponsor - B | oth Locations | 0                                                                         |
|                              |               |                                                                           |

8. If you select to have your company invoiced, either put the customer reference number AMCP has for your company, or put: Midwest AMCP and hit Complete Transaction

IMPORTANT: Once your sponsorship is finalized, you'll receive an email with the code to use for the person or people your sponsorship level comps. Use that code when registering for the program(s) tied to your sponsorship (Detroit only, Chicago only, or both events)